## Mobile App - Client - Voice Attestation (\*EVV) Punch

Description: In this topic, the client will learn how to submit a voice recording for voice attestation (EVV) on mobile app punches.

Role Required: Client, Guardian

Permission Required: N/A

## Voice Attestation (EVV)

- 1. The employee clicks Voice
- 2. The DCI mobile app will display an alert stating, "DCI EVV Would Like to Access the Microphone". The employee clicks OK to allow.
- 3. The employee hands the mobile device to the client
- 4. The Voice Verification window opens
- 5. The client or authorized representative clicks the red button at the bottom of the page to start the voice recording
  - a. A computer voice will recite a phrase for the client or authorized representative to repeat
- 6. Click the red button at the bottom of the page again to stop the voice recording
- 7. Click the **blue Save text** in the upper right-hand corner to validate the voice recording
- 8. Click **Confirm** on the pop-up alert box
- 9. Hand the device back to the employee

## **Related articles**

- Reimbursements Client Creates Reimbursement Entry FI Mode Only
- Messaging Module Navigation Mobile App
- Message Send a Message
- Create a Vendor Payment Entry Employer & Client FI Mode Only
- Authorizations Widget